## STUDENT PLANNING: TROUBLESHOOTING GUIDE

| My Progress (Degree Audit) Issues                                                 |                                                                                                    |
|-----------------------------------------------------------------------------------|----------------------------------------------------------------------------------------------------|
| My Degree Audit is wrong!                                                         | If students or advisors think there is an error on a student's degree audit, this problem can be reported to the Advising Office by submitting the online form found at: <b>go.ocean.edu/degreeaudit</b>                                                                                                    |
|                                                                                   | We will look into the issue and get back to you.                                                                                                    |
| My credit total is wrong!                                                         | The problem might be your developmental credits. Student<br>Planning counts developmental credits in your credit total, but<br>these credits DO NOT count toward graduation. You need to<br>manually subtract these credits from your total.                                                                       |
| I'm an advisor, and I can't access student records.                               | You will need to click on the "Home" icon on the left hand side<br>of the screen. You then click "Advising". From this screen, you<br>will be able to click on a student who is assigned to you, or you<br>can search for a student using the student's ID or name.                                                |
| I know I completed a course, but I can't find it on my My<br>Progress screen.     | When you have completed a requirement, Student Planning<br>collapses the requirement. To see the courses you took to<br>complete a requirement, you need to click "Show Details".                                                                                                    |
| I completed COMM 154, but my communications courses show<br>as "0 of 1 complete"! | Student Planning counts courses in a requirement as one unit.<br>If you have completed one or two of the three courses needed<br>for one requirement, the requirement will display as<br>incomplete.                                                                                                    |
|                                                                                   | If you look carefully, Student Planning also displays a line for<br>each requirement which tells you how many courses are<br>needed. For example, if you have completed COMM 154 but<br>not ENGL 151-152 for the Communications requirement in the<br>Liberal Arts degree, it will read "1 of 3 courses complete". |
| I completed a Humanities course, but it says "0 of 1 complete"!                   | Some requirements need more than one course. For example, the Humanities requirement in the Liberal Arts degree requires three courses.                                                                                                    |
|                                                                                   | When you complete one course, there are no "empty spaces"<br>for the other two courses. Therefore, you have to read<br>carefully to see the line that reads "3 of 9 credits complete".<br>This message would mean you need two more courses, or six<br>more credits, to complete this requirement.                 |
| Will "View a New Program" change my degree?                                       | No. View a new program shows you how your credits would<br>look in a different degree program. However, the view is<br>temporary and goes away as soon as you leave the screen.                                                                                                    |
|                                                                                   | To officially change your degree, you need to complete a<br>Curriculum Change form. This form must be signed by an<br>advisor and brought to the Records and Registration Office.                                                                                                    |
| How do I know which courses fulfill a certain requirement?                        | If a requirement can only be filled by one course (e.g. ENGL 151), you can click on that course in the My Progress screen to find it in the course catalog.                                                                                                    |
|                                                                                   | If a requirement can be fulfilled by multiple courses, you can<br>click the search button for that requirement. You will be<br>brought to a list of courses in the catalog that can fulfill that<br>requirement.                                                                                                   |

## STUDENT PLANNING: TROUBLESHOOTING GUIDE

| Course Planning and Registration Issues                           |                                                                                                    |
|-------------------------------------------------------------------|----------------------------------------------------------------------------------------------------|
| I've planned my courses. Does this mean I'm registered for        | No! You must actually register for the courses.                                                                           |
| these courses?                                                    | Planned courses appear in vellow on Student Planning, and                                                                 |
|                                                                   | registered courses appear in green. Once you've registered for                                                            |
|                                                                   | a course, you are financially responsible for it, and all                                                                 |
|                                                                   | registration rules apply.                                                                                                 |
| I planned for a course or a course section. Does this mean a      | No! Planning a course or for a specific course section does not                                                           |
| seat will be held for me until I register?                        | hold your place in the course. You are not guaranteed a space                                                             |
| I planned a source for a future competer. Does this mean it will  | In the course until you officially register for the course.                                                               |
| definitely be offered?                                            | not guarantee the course will run that semester.                                                                          |
| PSYC 172 is a popular course – why are there only five sections   | When you click "View other sections," there are often multiple                                                            |
| listed?                                                           | pages of sections.                                                                                                    |
|                                                                   | You can limit how many sections are listed by going to "Filter                                                            |
|                                                                   | Sections" and filtering by day, time, location, instructor, etc.                                                          |
| I planned or registered for a course. Why is it not showing on    | You might have registered for an online course. If the section is                                                         |
| my calendar view?                                                 | listed as "DL" (Distance Learning), the course has no meeting                                                             |
|                                                                   | time or place, so it will display at the bottom of the calendar                                                           |
| I'm trying to plan my courses, but the term I need is not         | If you scroll through your terms in the Schedule tab, but the                                                             |
| appearing when I scroll through the terms!                        | term you are looking for is not there, you can add the term.                                                              |
|                                                                   | You just click the "plus" button to the right of the term, and                                                            |
|                                                                   | add the appropriate term.                                                                                                 |
| I'm trying to add sections, but none are listed!                  | You can only add specific sections once the schedule of classes                                                           |
|                                                                   | has posted for the upcoming semester. Until then, you can just                                                            |
|                                                                   | add the course to your plan.                                                                                              |
|                                                                   | When the schedule of classes is posted, you can go back to the                                                            |
|                                                                   | plan and add specific sections.                                                                                           |
| I'm trying to register, but the "Register" button is not live!    | You can only register for courses once the registration period                                                            |
|                                                                   | has opened for that term.                                                                                                 |
|                                                                   | If registration is open and you still cannot register online, you                                                         |
|                                                                   | might not have access to register online. You will need to                                                                |
| Verster in standard source but Standard Discoin source/tables     | register on paper, in person, in Registration and Records.                                                                |
| I'm trying to drop a course, but Student Planning won't let me!   | You can only drop and add courses during the drop/add period.                                                             |
|                                                                   | online: you must do so in person in Registration and Records                                                              |
|                                                                   |                                                                                                    |
|                                                                   | If the term is still in the drop/add period, and you cannot drop                                                          |
|                                                                   | would need to drop the course on paper in person in                                                                       |
|                                                                   | Registration and Records.                                                                                                 |
| I know that the prerequisite to MATH 191 is MATH 165. Why is      | When you try to register for a course without the correct pre-                                                            |
| Student Planning allowing me to plan MATH 191 without             | requisite, Student Planning will display a warning.                                                                       |
| planning MATH 165?                                                | Student Planning will allow you to plan for a course if you're                                                            |
|                                                                   | missing the pre-requisite, but you will not be able to register                                                           |
|                                                                   | for the course if you did not take the pre-requisite.                                                                     |
| I know I need to register for the science lab and lecture. Why is | Student Planning will allow you to plan for a lecture without a                                                           |
| student planning allowing me to plan one without the other?       | lab, and vice versa. You will not, however, be able to register                                                           |
|                                                                   | for one without the other.                                                                                                |
| I want to take a class as an elective. How do I add the course to | If you know the course you want to take, but it is not a required                                                         |
| iiiy piali:                                                       | course ior your degree program, the quickest way to add the course is typing the course name and number in the search bar |
|                                                                   | course is typing the course name and number in the search bar.                                                            |